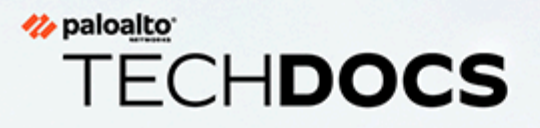

# **Netskope Integration Guide**

1.0.0

docs.paloaltonetworks.com

# Table of Contents

| Prisma SD-WAN Netskope Integration                         | 4  |
|------------------------------------------------------------|----|
| Set up the Netskope Security Cloud                         | 5  |
| Configure Prisma SD-WAN Tunnels to Netskope Security Cloud | 11 |
| Create an IPsec Profile                                    | 11 |
| Create a Service Group                                     | 12 |
| Create an IPsec Tunnel                                     | 14 |
| Create a Path Policy                                       | 17 |
| Verify the Configuration                                   | 18 |
| Monitor Cybersecurity Events on the Netskope Portal        | 20 |

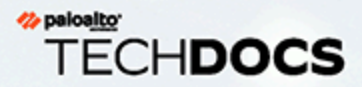

# **Prisma SD-WAN Netskope Integration**

As enterprises rely on SaaS or Cloud-based delivery models for business-critical applications, there is a compelling need for per-application policy enforcement without increasing remote office infrastructure. Traditional hardware-router based approaches are limited by cumbersome policies for direct-to-internet versus policy enforcement per-application. Router-based approaches are packet-based versus application-session based and fail to meet application session-symmetry requirements, causing network and security outages.

You can integrate Prisma SD-WAN with Netskope Security Cloud to have a remote office hardware, while still having a full suite of application-specific security policies.

# Set up the Netskope Security Cloud

Integrate prisma SD-WAN with Netskope to have a lightweight remote office hardware footprint along with a full suite of application-specific security policies.

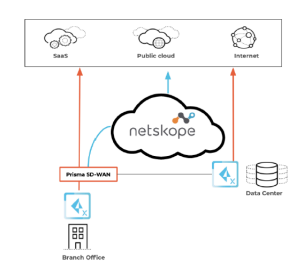

Set up the Netskope security cloud.

#### **STEP 1** | Log in to **Netskope**.

| ← → C 🔒 alliances.eu.goskope.com/ns#/da | shboard                                                                                                    |                                                                                          | 아☆ 🛪 😫 🗄 |  |  |  |  |  |  |  |  |
|-----------------------------------------|----------------------------------------------------------------------------------------------------|------------------------------------------------------------------------------------------|----------|--|--|--|--|--|--|--|--|
| <b>⊷</b> ° <                            | Welcome to Your New Dashboard<br>To set up, tell us about how you use Netskope Security Cloud Platform.          |                                                                                          |          |  |  |  |  |  |  |  |  |
| A Home                                  | Select all that apply.                                                                                           |                                                                                          |          |  |  |  |  |  |  |  |  |
| ▲ Incidents >                           | D                                                                                                    |                                                                                          |          |  |  |  |  |  |  |  |  |
| 🖹 API-enabled ><br>Protection           | Risk Insights                                                                                                    | API-enabled Protection                                                                   |          |  |  |  |  |  |  |  |  |
| 🔮 Policies 🔷 🗲                          | I am uploading log data to learn about my cloud<br>usage. I want the dashboard to report on usage                | I am monitoring and controlling data stored in<br>my sanctioned applications. I want the |          |  |  |  |  |  |  |  |  |
| E Cloud ><br>Infrastructure             | metrics like top applications, users, and other<br>risky trends.                                                 | dashboard to tell me about DLP incidents and<br>other policy violations.                 |          |  |  |  |  |  |  |  |  |
| ₿ Skope IT* >                           |                                                                                                    |                                                                                          |          |  |  |  |  |  |  |  |  |
| 👄 CCI                                   | h                                                                                                    | ,                                                                                        |          |  |  |  |  |  |  |  |  |
| ពីថា Reports                            | Real-time<br>I am steering traffic thro<br>time. I want the dashboa<br>like top applications, and<br>violations. | Protection<br>ugh Netskope in real-<br>rd to show me metrics<br>mmalles, and policy      |          |  |  |  |  |  |  |  |  |
| Settings                                | If you wish to set up your dashb                                                                                 | oard manually, <b>skip this step</b> .                                                   |          |  |  |  |  |  |  |  |  |
| Help<br>Account                         | CREATE DAS                                                                                                    | HBOARD                                                                                   | Feedback |  |  |  |  |  |  |  |  |

# **STEP 2** | Navigate to **Settings**.

| ~                          | General                                                                                |            |
|----------------------------|----------------------------------------------------------------------------------------|------------|
| Settings                   | Here you can see the software versions and the data sources used to populate the data. | IONITORING |
| General                    | Software Version                                                                       |            |
| Administration             | > Netskope Version: 82.10.374                                                          |            |
| Security Cloud<br>Platform |                                                                                        |            |
| Risk Insights              | Data Source                                                                            |            |
| API-enabled<br>Protection  | > Source: All Data Sources                                                             |            |
| Threat Protection          | EDITSOURCE                                                                             |            |
| Incident<br>Management     |                                                                                        |            |
| Manage                     | >                                                                                      |            |
| Tools                      |                                                                                        |            |
|                            |                                                                                        |            |
|                            |                                                                                        |            |

### **STEP 3** | Select Security Cloud Platform.

| *                            | General                                                                                |                         |
|------------------------------|----------------------------------------------------------------------------------------|-------------------------|
| ← Security Cloud<br>Platform | Here you can see the software versions and the data sources used to populate the data. | VIEW SERVICE MONITORING |
| Configuration                | Software Version                                                                       |                         |
| TRAFFIC STEERING             | Netskope Version: 82.1.0.374                                                           |                         |
| App Definition               |                                                                                        |                         |
| Publishers                   | Data Source                                                                            |                         |
| IPSec                        | Source: All Data Sources                                                               |                         |
| Explicit Proxy               | EDIT SOURCE                                                                            |                         |
| NETSKOPE CLIENT              |                                                                                        |                         |
| Users                        |                                                                                        |                         |
| Groups                       |                                                                                        |                         |
| Devices                      |                                                                                        |                         |
| Enforcement                  |                                                                                        |                         |
| SAML                         |                                                                                        |                         |
| MDM Distribution             |                                                                                        |                         |
| REVERSE PROXY                |                                                                                        |                         |
| Help                         |                                                                                        |                         |
| Account                      |                                                                                        | ۲                       |

# **STEP 4** | Select **IPSec**.

| ≁                            | Security Cloud Platform > Traffic Steering > IPSec                                                                                                    |
|------------------------------|----------------------------------------------------------------------------------------------------|
| ← Security Cloud<br>Platform | Create and manage secure IPSec tunnels from your source devices such as routers and firewalls to Netskope's point of presence(POPs).<br>View Supported IPSec Options here. |
| Configuration                | ADD NEW TUNNEL IMPORT TUNNELS FROM CSV                                                                                                    |
| TRAFFIC STEERING             | IPSec Tunnels<br>1 TUNNELS Sort by: Name ~ ENABLE DISABLE DELETE                                                                                                    |
| App Definition               | STATUS NAME C SOURCE IDENTITY PRIMARY POP ENCRYPTION THROUGHPUT                                                                                                    |
| Publishers                   | ↑         CloudGenix - Test         cloudgenix@paloal         8.36.116.114 (SV5         AES256-CBC         250.09 Kbps         ···                                         |
| GRE<br>Evolucit Provv        | <ul> <li>⊀ 1 ▶ Rows per page: 10 -</li> </ul>                                                                                                    |
| - NETSKOPE CLIENT            |                                                                                                    |
| Users                        |                                                                                                    |
| Groups                       |                                                                                                    |
| Devices                      |                                                                                                    |
| Enforcement                  |                                                                                                    |
| SAML                         |                                                                                                    |
| MDM Distribution             |                                                                                                    |

#### **STEP 5** | Add a new IPsec tunnel.

1. Click Add New Tunnel.

| ≁                              | IPSec                                       |                                                                                              |                                                                                                 |          |  |  |  |  |
|--------------------------------|---------------------------------------------|----------------------------------------------------------------------------------------------|-------------------------------------------------------------------------------------------------|----------|--|--|--|--|
| ← Security Cloud<br>Platform   | Grafe mittin vir 102<br>Voldergeyna Ken fly | Add New IPsec Tunnel                                                                         |                                                                                                 | ×        |  |  |  |  |
| Configuration                  |                                             | Tunnel Peers<br>Traffic will be steered from your sou<br>best performance, select the geogra | rce devices to Netskope points of presence(PO<br>phically closest POPs. Only IKEv2 is supported | Ps). For |  |  |  |  |
| Steering<br>Configuration      |                                             | Note: Use the Netskope POP's IP address as tunnel's remote identity.                         |                                                                                                 |          |  |  |  |  |
| App Definition<br>Publishers   |                                             | Enter a name to remember the tunnel by                                                       |                                                                                                 |          |  |  |  |  |
| IPSec                          |                                             |                                                                                              | X@)                                                                                             |          |  |  |  |  |
| GRE<br>Explicit Proxy          | - 3 A                                       | SOURCE IP ADDRESS                                                                            |                                                                                                 |          |  |  |  |  |
| NETSKOPE CLIENT                |                                             | SOURCE IDENTITY * Enter IP Address or FQDN                                                   |                                                                                                 |          |  |  |  |  |
| Users<br>Groups                |                                             | Specify the Source Identity<br>PRIMARY NETSKOPE POP *                                        | FAILOVER NETSKOPE POP *                                                                         |          |  |  |  |  |
| Devices                        |                                             | 74.217.93.116 (DC11 - Ashb                                                                   | 31.186.239.114 (AM2 - Ams *                                                                     |          |  |  |  |  |
| Enforcement<br>SAML            |                                             | PRE-SHARED KEY (PSK) *                                                                       | unique across an in sec tunnels set up.                                                         |          |  |  |  |  |
| MDM Distribution               |                                             |                                                                                              | 4 <u>6</u>                                                                                      |          |  |  |  |  |
| SAML                           |                                             | AES128-CBC -                                                                                 |                                                                                                 |          |  |  |  |  |
| Office 365 Auth                |                                             | MAXIMUM BANDWIDTH *<br>Maximum bandwidth to be used by the IPS                               | Sec tunnel                                                                                      |          |  |  |  |  |
| ActiveSync<br>Auth Integration |                                             | 50 Mbps 👻                                                                                    |                                                                                                 |          |  |  |  |  |
| FORWARD PROXY                  |                                             | CANCEL                                                                                       |                                                                                                 | ADD      |  |  |  |  |
| SAML                           |                                             |                                                                                              |                                                                                                 |          |  |  |  |  |

- 2. Enter a name for the tunnel.
- 3. Enter the IP address or the unique FQDN of the Prisma SD-WAN tunnel endpoint.
- 4. Choose the geographically closest Netskope POP as the Primary and choose a failover Netskope POP.
- 5. Enter a Pre-Shared key.
- 6. Configure an encryption cipher.
- 7. Configure the Maximum BW to be used by the IPsec tunnel.

No rate limiting happens based on the configured bandwidth.

8. Click Add.

When you click **Add**, the IPsec tunnel entry can be seen.

9. Verify the status of the tunnel.

An upward arrow indicates the tunnel is **UP**.

| ^₽                           | Security Cloud Platform ><br>IPSec                 | Traffic Steering >                                |                         |                           |                     |                     |
|------------------------------|----------------------------------------------------|---------------------------------------------------|-------------------------|---------------------------|---------------------|---------------------|
| ← Security Cloud<br>Platform | Create and manage secur<br>View Supported IPSec Op | re IPSec tunnels from your source<br>otions here. | e devices such as route | rs and firewalls to Netsk | ope's point of pres | ence(POPs).         |
| Configuration                | ADD NEW TUNNEL                                     | IMPORT TUNNELS FROM CSV                           | ]                       |                           |                     |                     |
| TRAFFIC STEERING             |                                                    |                                                   |                         |                           |                     |                     |
| Steering<br>Configuration    | 1 TUNNELS                                          |                                                   | Sort by: N              | ame ~                     | ENABLE              | DISABLE             |
| App Definition               | STATUS                                             | NAME 🕈                                            | SOURCE IDENTITY         | PRIMARY POP               | ENCRYPTION          | THROUGHPUT          |
| Publishers                   | □ ↑                                                | CloudGenix - Test                                 | cloudgenix@paloal       | 8.36.116.114 (SV5         | AES256-CBC          | 280.57 Kbps         |
| GRE                          | < 1 →                                              |                                                   |                         |                           |                     | Rows per page: 10 - |
| Explicit Proxy               |                                                    |                                                   |                         |                           |                     |                     |
| NETSKOPE CLIENT              |                                                    |                                                   |                         |                           |                     |                     |
| Users                        |                                                    |                                                   |                         |                           |                     |                     |
| Groups                       |                                                    |                                                   |                         |                           |                     |                     |
| Devices                      |                                                    |                                                   |                         |                           |                     |                     |
| Enforcement                  |                                                    |                                                   |                         |                           |                     |                     |
| SAML                         |                                                    |                                                   |                         |                           |                     |                     |
| MDM Distribution             |                                                    |                                                   |                         |                           |                     |                     |
| REVERSE PROXY                |                                                    |                                                   |                         |                           |                     |                     |
| SAML                         |                                                    |                                                   |                         |                           |                     |                     |
| Office 365 Auth              |                                                    |                                                   |                         |                           |                     |                     |
| ActiveSync                   |                                                    |                                                   |                         |                           |                     |                     |
| Auth Integration             |                                                    |                                                   |                         |                           |                     |                     |
| FORWARD PROXY                |                                                    |                                                   |                         |                           |                     |                     |
| SAML                         |                                                    |                                                   |                         |                           |                     |                     |

10. (Optional) Click the ellipsis next to the tunnel entry to see additional options to edit and view tunnel configuration parameters.

| *                                                      | Security Cloud Platform > Traffic Steering >                                                                                 | Tunnel Details ×                                                                                                    |
|--------------------------------------------------------|----------------------------------------------------------------------------------------------------|----------------------------------------------------------------------------------------------------|
| <ul> <li>← Security Cloud</li> <li>Platform</li> </ul> | IPSEC<br>Create and manage secure IPSec tunnels from your source devices such as route<br>View Supported IPSec Options here. | CloudGenix - Test Tunnel<br>Status: ① Up Since Mar 3 2021 (Today)<br>Throughput: 306.25 Kbps<br>Connected th: Primary |
| Configuration                                          | ADD NEW TUNNEL IMPORT TUNNELS FROM CSV                                                                                       | Encryption: AES256-CBC                                                                                                |
|                                                        | IPSec Tunnels Sort by: N<br>1 TUNNELS                                                                                        | Max Bandwidth: 250 Mbps<br>cloudgenix@paloalto                                                                        |
| App Definition                                         | STATUS NAME C SOURCE IDENTITY                                                                                                | 6.30.110.114 (5V5 - San Juse, CA, US)                                                                                 |
| Publishers                                             | ↑ CloudGenix - Test cloudgenix@paloal                                                                                        | SOURCE PEER                                                                                                    |
| IPSec                                                  |                                                                                                    | Source IP Address:                                                                                                    |
| GRE                                                    | 4 1 ▶                                                                                                    | boli ce rachtery. clougening publice                                                                                  |
| Explicit Proxy                                         |                                                                                                    | PRIMARY NETSKOPE POP                                                                                                  |
| NETSKOPE CLIENT                                        |                                                                                                    | Probe IP Address: 192.168.104.144                                                                                     |
| Users                                                  |                                                                                                    | Location: SV5 - San Jose, CA, US                                                                                      |
| Groups                                                 |                                                                                                    | FAILOVER NETSKOPE POP                                                                                                 |
| Devices                                                |                                                                                                    | IPSec Gateway: 163.116.133.38<br>Probe IP Address: 10.133.6.216                                                       |
| Enforcement                                            |                                                                                                    | Location: ORD1 - Chicago, IL, US                                                                                      |
| SAML                                                   |                                                                                                    | EDIT CONFIGURATION                                                                                                    |
| MDM Distribution                                       |                                                                                                    |                                                                                                    |
| REVERSE PROXY                                          |                                                                                                    | Status Last Updated: Mar 3 2021, 11:26 AM                                                                             |
| SAML                                                   |                                                                                                    |                                                                                                    |
| Office 365 Auth                                        |                                                                                                    |                                                                                                    |
| ActiveSync                                             |                                                                                                    |                                                                                                    |
| Auth Integration                                       |                                                                                                    |                                                                                                    |

- The throughput capacity refers to the actual traffic going through the tunnel.
- Save the probe IP address to be used later in the Prisma SD-WAN endpoint configuration for liveliness checks.

# Configure Prisma SD-WAN Tunnels to Netskope Security Cloud

Use the following steps to configure Prisma SD-WAN tunnels to the Netskope security cloud.

- **STEP 1** | Create an IPsec profile.
- **STEP 2** | Create a service group.
- **STEP 3** | Create an IPsec tunnel.
- **STEP 4** | Create a path policy.
- **STEP 5** | Verify the configuration.

# Create an IPsec Profile

Create an IPsec profile on the Prisma SD-WAN web interface.

#### **STEP 1** Navigate to **Policies** > **Stacked Policies** > **IPsec Profiles**.

|                 | MA SD-WAN | 🙆 Dashba  | oard 🛝      | IMap Ƴ       | Policies       | Y Act      | tivity 🛸 CloudBlad      | es                 |                  |
|-----------------|-----------|-----------|-------------|--------------|----------------|------------|-------------------------|--------------------|------------------|
|                 |           | Network C | ontexts (0) | Circuit Ca   | ategories (64) | Apps (528) | Service & DC Groups (1) | IPsec Profiles (5) | DNS Service (11) |
| Bindings (3)    | Path (2)  | QoS (1)   | Security (  | 2) 🕨         | <b>IAT</b> (1) |            |                         |                    |                  |
| FILTER (by site | name)     | SITE TAGS |             | POLICY T     | YPE            | GROUP BY   |                         |                    |                  |
| Ŧ               |           | View All  | $\sim$      | View All     | ~              | None       | ~                       |                    |                  |
| SITE 🔻          |           |           | PATH POLIC  | CY SET STACE | к              | QOS PO     | DLICY SET STACK         | SECURITY           | POLICY SET STACK |

**STEP 2** | Click Add IPsec Profile.

**STEP 3** On the **Info** tab, enter a name and an optional description.

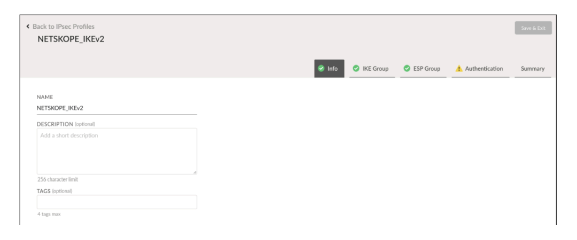

#### **STEP 4** Configure IKE settings.

|                              |             |                      |         |   |                    | 🗢 Info 🔗 INE ( | Croup 0 ESP Group | Authentication | Sammary |
|------------------------------|-------------|----------------------|---------|---|--------------------|----------------|-------------------|----------------|---------|
| EY DICHANGE                  |             | LIFETIME             |         |   | REMOTE PORT        |                | REAUTH            |                |         |
| @v2                          | ~           | 24<br>(1 - 72 hours) |         |   | 500<br>(5 - 45533) |                |                   |                |         |
| Proposals (1 mm)<br>IN GROUP | ENCRYPTION  |                      | HASH    |   |                    |                |                   |                |         |
| 10DP-2048 (Group 14) V       | A85-256-CBC | ~                    | 3HA-230 | ~ |                    |                |                   |                |         |
| A Att Brown                  |             |                      |         |   |                    |                |                   |                |         |
| •                            |             |                      |         |   |                    |                |                   |                |         |
| OPD                          |             |                      |         |   |                    |                |                   |                |         |
| NARLE DPD1                   |             |                      |         |   |                    |                |                   |                |         |
| IPD DELAY                    |             |                      |         |   |                    |                |                   |                |         |
|                              |             |                      |         |   |                    |                |                   |                |         |

- Netskope Security Cloud supports IKEv2 configuration only.
- Netskope supports the following encryption ciphers: AES128-CBC, AES192-CBC, AES256-CBC.
- Netskope supports the following hash algorithms: SHA256, SHA384, SHA512.
- Netskope supports the following DH Groups: 14, 15, 16, 18.
- DPD must be enabled.

#### **STEP 5** Click **Next**.

**STEP 6** Configure **ESP Group** settings.

| Back to IPsec Profiles     NETSKOPE_IKEv2 |             |          |         |   |        |             |             |                | Sour & Dat |
|-------------------------------------------|-------------|----------|---------|---|--------|-------------|-------------|----------------|------------|
|                                           |             |          |         |   | O Info | 😒 IKE Group | 🔮 ESP Group | Authentication | Summary    |
| UPETIME                                   | ENCAP       | SULATION |         |   |        |             |             |                |            |
| 0<br>(1 - 72 hours)                       |             |          |         |   |        |             |             |                |            |
| Proposals (8 mix)<br>DH GROUP             | ENCRYPTION  |          | HASH    |   |        |             |             |                |            |
| MODP-2048 (Group 14) V                    | AES-256-CBC | ~        | SHA-256 | ~ | =      |             |             |                |            |
| Add Propesal                              |             |          |         |   | -      |             |             |                |            |

- Netskope supports the following encryption ciphers: AES128-CBC, AES256-CBC, AES128-GCM, AES192-GCM, AES256-GCM, Null.
- Netskope supports the following hash algorithms: SHA256, SHA384, SHA512.
- Netskope supports the following DH Groups:14, 15, 16, 18.

#### **STEP 7** Click Next.

**STEP 8** On the **Authentication** tab, select **None** for **Type**.

This is because authentication settings will be configured locally on the device using an IPsecauthentication override.

**STEP 9** Click **Next**, review the settings of the profile and then click **Save & Exit**.

## Create a Service Group

A service group is a set of labels that associate the Prisma SD-WAN ION with a NetskopeEndpoint.

**STEP 1** | Navigate to **Policies** > **Stacked Policies**.

#### **STEP 2** Select Service & DC Groups.

|                 | MA SD-WAN | 🙆 Dashbo   | ard 🍂       | I Map Ƴ   | 🛛 Policie      | • ¥ 4  | Activit | y 🛳 CloudBlad         | <del>9</del> 5     |                  |
|-----------------|-----------|------------|-------------|-----------|----------------|--------|---------|-----------------------|--------------------|------------------|
|                 |           | Network Co | ontexts (0) | Circuit C | ategories (64) | Apps ( | 528) Se | rvice & DC Groups (1) | IPsec Profiles (5) | DNS Service (11) |
| Bindings (3)    | Path (2)  | QoS (1)    | Security (  | 2)        | <b>NAT</b> (1) |        |         | <b>v</b>              |                    |                  |
| FILTER (by site | name)     | SITE TAGS  |             | POLICY 1  | TYPE           | GROU   | JP BY   |                       |                    |                  |
| T               |           | View All   | $\sim$      | View All  | ~              | None   |         | ~                     |                    |                  |

**STEP 3** Click **Endpoints**.

| < Policies                       |                  |      | Dit .     |
|----------------------------------|------------------|------|-----------|
| Tiller or group or endpoint name | arcurs           | 3112 | Engenites |
| Domains 0 444 #                  | huset Domain 🔹 🔤 |      |           |
| Groups O Add                     |                  |      |           |

**STEP 4** Change the view from **Prisma SD-WAN** to **Standard VPN**.

|                                      |                          |                   |              |                            |      | Prism  | na SD-W  |
|--------------------------------------|--------------------------|-------------------|--------------|----------------------------|------|--------|----------|
| Name                                 | Only endpoint            | used in saved gro | Admin<br>Up  | wn.                        |      | Stand  | lard VPN |
| Data Center                          |                          |                   | $\checkmark$ |                            |      |        |          |
|                                      |                          |                   |              |                            | Car  | ncel   | Save     |
|                                      |                          |                   |              |                            |      |        |          |
| ndpoints                             |                          |                   |              |                            |      |        |          |
| ndpoints<br>Filter on endp           | oint name                |                   |              |                            | -    | Standa | ard VPN  |
| Indpoints<br>Filter on endp<br>Name  | oint name                |                   | Admin<br>Up  | Allow<br>Enterp<br>Traffic | rise | Standa | ard VPN  |
| ndpoints<br>▼ Filter on endp<br>Name | oint name<br>Description | Add Endpoint      | Admin<br>Up  | Allow<br>Enterp<br>Traffic | rise | Standa | ard VPN  |

- **STEP 6** Give the endpoint a name and check the **Admin UP** box.
- **STEP 7** | Click **IPs & Hostnames**.

**STEP 5** | Click Add Endpoint.

**STEP 8** | Enter a comma separated list of the Netskope Primary and Failover POP IP addresses and click **Done**.

Prisma SD-WAN will check RTT for each of these IP addresses and will automatically choose the destination with the lowest latency as the IPsec tunnel endpoint.

| IETSKOPE                     |                                          |
|------------------------------|------------------------------------------|
| IP ADDRESSES                 | HOSTNAMES                                |
| 8.36.116.114, 163.116.133.38 | e.g. en.wikipedia.org, hello.example.net |
|                              |                                          |
|                              |                                          |
|                              |                                          |
|                              |                                          |
|                              |                                          |
|                              |                                          |
|                              |                                          |

**STEP 9** Click Liveliness Probe.

| NETSKOPE | Description | $\checkmark$ | Address<br>IPs & Hostnames |
|----------|-------------|--------------|----------------------------|
|          |             |              | Liveliness Probe           |

**STEP 10** | Configure the Probe IP Address from Netskope Tunnel configuration along with ICMP ping interval and failure count and click **Done**.

The probe IP address in the Netskope Security Cloud will be pinged to check liveliness of the tunnel. In the example below, an ICMP packet will be sent once every 10 seconds. When 3 consecutive pings fail, the tunnel will be declared Down.

| PING (MAX 4) G Add ICMP Ping | HTTP (MAX 4) O Add HTTP       |
|------------------------------|-------------------------------|
| NTERVAL (1 TO 30 SECONDS)    | INTERVAL (10 TO 3600 SECONDS) |
| 10                           |                               |
| AILURE COUNT (3 TO 300)      | FAILURE COUNT (3 TO 300)      |
| 3                            |                               |
| PADDRESS                     | HTTP STATUS CODES             |
| 192.168.104.144              |                               |
|                              |                               |

#### STEP 11 | Click Save & Exit.

**STEP 12** At the **Groups** tab, under the **Domains** column, against the **Groups** row, click **Add** to add a new group.

| Policies               |               |                 |        |                |  |
|------------------------|---------------|-----------------|--------|----------------|--|
| Filter on group or end | dpoint name   |                 | GROUPS | SITES          |  |
|                        |               |                 |        |                |  |
|                        | Domains 🚯 Add | Preset Domain ★ |        | Mohan Internet |  |

#### STEP 13 | Select Standard VPN.

**STEP 14** | Give the group a name and in the **Endpoints** drop-down, choose the endpoint that was just configured.

| Filter on group or endpoint name | GRC             | DUPS | SITES |
|----------------------------------|-----------------|------|-------|
| Domains 🔮 Add                    | Preset Domain ★ | -    |       |
| Groups 🚭 Add                     |                 |      |       |
|                                  | NETSKOPE        | ~    |       |

STEP 15 | Click Save.

Create an IPsec Tunnel

- **STEP 1** | Navigate to **Map** > **Claimed Devices**.
- **STEP 2** | Click the ellipsis menu for the device to be configured with the IPsec tunnel and select **Configure the device**.

- **STEP 3** | Select Interfaces.
- **STEP 4** | Click the + sign on the Interface panel.
- **STEP 5** Select **Standard VPN** and click **Add**.

| B                                  |                   |         |     |         |     |         | Basic<br>Info    | Device<br>Toolkit | Interf | aces | Routing | SNMP       | Syslog<br>Export | NTP<br>Client | DNS<br>Service | IPF |
|------------------------------------|-------------------|---------|-----|---------|-----|---------|------------------|-------------------|--------|------|---------|------------|------------------|---------------|----------------|-----|
|                                    |                   |         |     |         |     |         |                  |                   |        |      |         | CR         | REATE A N        | EW INTE       | RFACE          |     |
|                                    | CONTROLLER        |         |     |         | VIE | TUAL PO | ORTS             |                   |        |      |         | (          | ) Loopba         | ck<br>ul VDN  |                |     |
|                                    |                   |         |     |         |     |         |                  |                   |        |      | ÷       | k d        | Virtual I        | nterface      |                |     |
|                                    | C1                | 1       | 2   | 3       | 4   | 5       | 6                | 7                 | 8      | 9    |         |            | Port Ch          | annel         |                |     |
|                                    |                   |         |     |         |     |         |                  |                   |        |      |         |            | c                | ancel         | Add            |     |
| TER (by Name, Circuit, IP Address) | INTERFA           | CE TYPE |     |         | USE | O FOR   |                  | 1                 | TAGS   |      |         |            |                  |               |                |     |
|                                    |                   |         |     | ~       |     |         |                  | <b>~</b>          |        |      |         | $\sim$     |                  |               |                |     |
| INTERFACES                         | TYPE              |         | ADM | 1IN STA | TUS |         | CONFI            | GURATI            | ION    |      | CI      | RCUITS     |                  |               |                |     |
| controller 1                       | Controller Port   |         | Up  |         |     |         | Control<br>• STA | ler<br>FIC        |        |      |         |            |                  |               |                |     |
| Internet Virtual Interface         | Virtual Interface |         | Up  |         |     |         | The Inte         | emet              |        |      |         | Circuit to | Internet         |               |                | ••• |
| members: Ports (z)                 |                   |         |     |         |     |         | • DHC            | .P                |        |      |         |            |                  |               |                |     |

**STEP 6** On the tunnel configuration page, configure the following:

| Main Configuration               | Sub-Interfaces (0) | PPPoE          |        |           |
|----------------------------------|--------------------|----------------|--------|-----------|
| INTERFACE TYPE                   |                    | Standard VPN   |        |           |
| TANDARD VPN TYP                  | E                  | IPsec          |        |           |
| PARENT INTERFACE                 |                    | Port 1         | $\sim$ |           |
| SCOPE                            |                    | () 🕑 Local     |        |           |
| INNER TUNNEL IP ADD<br>REQUIRED) | RESS/MASK          | 192.168.1.1/31 |        |           |
| Configuration                    |                    |                |        |           |
| ENDPOINT                         |                    | NETSKOPE       | ~ L    | Ipdate    |
| PEER HOSTNAME                    |                    | optional       |        |           |
| PEER IP                          |                    |                |        |           |
| PSEC PROFILE                     |                    | NETSKOPE IKEv2 | V E    | dit I Add |

- Give the tunnel a name.
- Configure the **Standard VPN** type as **IPsec**.
- Parent interface should be set to the outboundinterface.
- Inner Tunnel IP / Address Mask should be set to an internal IP behind your device that you should allocate for the tunnel.
- Set the **endpoint** configured from the previous step.
- **Peer IP** can be used to configure the Netskope endpoint's IP. This configuration is skipped in this example, since the endpoint configuration in the previous step has the Netskope POP's IP addresses configured already.
- Select the IPSEC Profile that was created for Netskope.
- Add an **IPSEC Authentication Override** to configure IPsec authentication settings local to the site.

|                                    |                    | CONTROLLER<br>1                                 |        | 10E<br>3 4 5   |        |   |   |
|------------------------------------|--------------------|-------------------------------------------------|--------|----------------|--------|---|---|
| Configure Interface                | : New 3rd Party    | / VPN                                           |        |                |        |   |   |
| Main Configuration                 | Sub-Interfaces (0) | PPPoE                                           |        |                |        |   |   |
| INTERFACE TYPE                     |                    | 3rd Party VPN                                   |        |                |        |   |   |
| STANDARD VPN TYPE                  |                    | IPsec                                           | ~      |                |        |   |   |
| PARENT INTERFACE                   |                    | Port 1                                          | ~      |                |        |   |   |
| SCOPE                              |                    | ( Cocal                                         |        |                |        |   |   |
| INNER TUNNEL IP ADDR<br>(REQUIRED) | ESS/MASK           | 192.168.1.                                      | 1 / 31 |                |        |   |   |
| Configuration                      |                    |                                                 |        |                |        |   |   |
| ENDPOINT                           |                    | NETSKOPE-IPSEC                                  | ~ u    | Ipdate         |        |   |   |
| PEER HOSTNAME                      |                    | optional                                        |        |                |        |   |   |
| PEER IP                            |                    |                                                 |        |                |        |   |   |
| IPSEC PROFILE                      |                    | NETSKOPE_IKEv2                                  | ~ E    | dit   Add      |        |   |   |
|                                    | N OVERRIDE         | Add                                             |        |                |        |   |   |
| IPSEC AUTHENTICATION               |                    |                                                 |        |                |        |   |   |
| IPSEC AUTHENTICATION               |                    |                                                 |        |                |        |   |   |
| IPSEC AUTHENTICATION               |                    |                                                 |        |                |        |   |   |
| IPSEC AUTHENTICATION               |                    |                                                 |        |                | _      | _ | - |
| ec Authenticatio                   | n Override         |                                                 |        |                |        |   |   |
| ec Authenticatio                   | n Override         |                                                 |        |                |        |   |   |
| ec Authenticatio                   | n Override         | SECRET (unmask)                                 |        |                |        |   |   |
| ec Authenticatio                   | n Override         | SECRET ( <u>unmask</u> )                        |        |                |        |   |   |
| ec Authenticatio                   | n Override         | SECRET (unmask)                                 |        | REMOTE ID (opt | ional) |   |   |
| ec Authenticatio                   | n Override         | SECRET (urmask)<br>LOCAL ID<br>cloudgenix@paloa | to     | REMOTE ID (opt | ional) |   |   |
| ec Authentication                  | n Override         | SECRET (unmask)<br>LOCAL ID<br>cloudgenix@paloa | to     | REMOTE ID (opt | ional) |   |   |
| IPPEC AUTHENTICATION               | n Override         | SECRET (unmask)<br>LOCAL ID<br>cloudgenix@paloa | 'to    | REMOTE ID (opt | ional) |   |   |

- **Type** should be Pre-Shared Key.
- Configure the same Pre-shared key at both the Prisma SD-WAN and Netskope endpoints.

- Local ID can be set to Interface IP Address or FQDN.
- To configure a local FQDN, choose **Local ID Type** as **Custom** and configure a FQDN under Local ID.

**STEP 7** | Click Create Standard VPN.

# **Create a Path Policy**

Configure a path policy to allow traffic to flow through the IPsec VPN to Netskope Security Cloud.

- **STEP 1** Navigate to **Policies** > **Stacked Policies**.
- **STEP 2** Select **Path** and then **Path Sets**.
- STEP 3 | Click Add Set.

| PRISMA SD-WAN               | 🙆 Dashb        | oard 🖡    | 🔰 Map 🚿   | 🥏 Po           | olicies 🗸    | Activity        | 🛳 CloudBlades      |                     |                  |                    |
|-----------------------------|----------------|-----------|-----------|----------------|--------------|-----------------|--------------------|---------------------|------------------|--------------------|
| Network Contexts (0)        | Circuit Catego | ries (64) | Apps (528 | 3) Service     | e & DC Group | s (1) IPsec Pro | ofiles (5) DNS Ser | vice (11) IPFIX (0) | APN Profiles (0) | Syslog Profiles (4 |
| Bindings (3) Path (2)       | QoS (1)        | Security  | (2)       | <b>NAT</b> (1) |              |                 |                    |                     |                  |                    |
|                             |                |           |           |                |              | PATH STACKS     | PATH SETS          | PATH PREFIXES       |                  |                    |
| FILTER (by set name)        | TYPE           |           |           | TAGS           |              |                 |                    |                     |                  |                    |
| <b>T</b>                    | View All       |           | ~         | View All       | $\sim$       |                 |                    |                     | 🕂 Add Set        |                    |
| NAME                        |                |           |           |                | туре 🔻       |                 |                    | POLICY RULES        |                  |                    |
| DefaultRuleNetworkPolicySet |                |           |           |                | Default R    | tule Policy Set |                    | 2                   |                  |                    |
| test                        |                |           |           |                | Default R    | tule Policy Set |                    | 2                   |                  |                    |
| NetworkPolicySet            |                |           |           |                | Policy Se    | t               |                    | 0                   |                  |                    |
|                             |                |           |           |                |              |                 |                    |                     |                  |                    |

- **STEP 4** Give the path policy set a name and click **Save**.
- **STEP 5** Click the policy set and click **Add Rule**.

|                                         | 🙆 Dashboard | ili Map Y | 🕏 Policies 🛩      | /1 Activit     | y t      | CloudBlades      |         |                 |                    |                  |           |                    | 20 들                |
|-----------------------------------------|-------------|-----------|-------------------|----------------|----------|------------------|---------|-----------------|--------------------|------------------|-----------|--------------------|---------------------|
| < Path Policies<br>NetworkPolicySet (0) |             | Net       | work Contexts (0) | Circuit Catego | ries (64 | 4) Apps (528)    | Service | & DC Groups (1) | IPsec Profiles (5) | DNS Service (11) | IPFIX (0) | APN Profiles (0)   | Syslog Profiles (4) |
| FILTER (by rule, app, circuit category) | View All    | ONTEXT    | PATH<br>View All  |                | ~        | TAGS<br>View All | ~       |                 |                    |                  |           |                    | Add Rule            |
| ORD - NAME                              |             | NET       | WORK CONTEXT      | SRC PREFIX     |          | DEST PREFI       | <       | APPS            |                    | PATHS            |           | SERVICE & DC GROUP | 5                   |

**STEP 6** Give the policy rule a name.

| Path Policy Set: NetworkPolicySet<br>Untrusted-Web |               |        |                 |          |      |         |                     | Sav |
|----------------------------------------------------|---------------|--------|-----------------|----------|------|---------|---------------------|-----|
|                                                    |               | 🤗 Info | Network Context | Prefixes | Apps | 🕑 Paths | Service & DC Groups | Su  |
| NAME                                               | DISABLE RULE? |        |                 |          |      |         |                     |     |
| Untrusted-Web                                      |               |        |                 |          |      |         |                     |     |
| ORDER                                              |               |        |                 |          |      |         |                     |     |
| 1024                                               |               |        |                 |          |      |         |                     |     |
| 1 - 65535                                          |               |        |                 |          |      |         |                     |     |
| DESCRIPTION (optional)                             |               |        |                 |          |      |         |                     |     |
| Add a short description                            |               |        |                 |          |      |         |                     |     |
| 256 character limit                                | 11            |        |                 |          |      |         |                     |     |
| TAGS (optional)                                    |               |        |                 |          |      |         |                     |     |
| 4 tags max                                         |               |        |                 |          |      |         |                     |     |

**STEP 7** | Navigate to the **Apps** tab next and choose the applications that you want to forward to the Netskope Security Cloud over the Standard VPN.

| <ul> <li>Path Policy Set: NetworkF</li> <li>Untrusted-Web</li> </ul> | PolicySet    |      |                 |                 |          |             |                     | Save & Exit |
|----------------------------------------------------------------------|--------------|------|-----------------|-----------------|----------|-------------|---------------------|-------------|
|                                                                      |              |      | 🥑 Info          | Network Context | Prefixes | pps 🥑 Paths | Service & DC Groups | Summary     |
| FILTER (by app name)<br>http                                         | APP CATEGORY | туре | SHOW 1 SELECTED | 1.PP            |          |             |                     |             |
| APPLICATIONS (If none selected wi                                    | II use any)  |      | http-l4         | ł               | http-ri  | ic-eomap    |                     |             |
| httpactivesync<br>sap-http                                           | oracle-      | http | pcsyne          | -http           | _ pcsyne | -https      |                     |             |

**STEP 8** | Navigate to the **Paths** tab and choose the overlay path **Standard VPN** on circuit category **Any Public**.

| Path Policy Set: NetworkPolicySet Untrusted-Web |                   |                                                   |                                                     | Save & Exit |
|-------------------------------------------------|-------------------|---------------------------------------------------|-----------------------------------------------------|-------------|
|                                                 |                   | <ul> <li>Info</li> <li>Network Context</li> </ul> | Prefixes     Apps     Paths     Service & DC Groups | Summary     |
| SHOW ALL CIRCUIT CATEGORIES                     |                   |                                                   |                                                     |             |
| ACTIVE PATH O Add<br>OVERLAY CIRCUIT CATEGORY   | BACKUP PATH O Add | CIRCUIT CATEGORY                                  | L3 FAILURE PATH Add<br>OVERLAY CIRCUIT CATEGORY     |             |
| Standard VPN 🗸 ON Any Public 🗸 😑                | None              |                                                   | None                                                |             |

**STEP 9** Navigate to the **Service & DC Groups** tab.

| Path Policy Set: NetworkPolicySet<br>Untrusted-web |   |        |        |                                     |            |      |         |                       |
|----------------------------------------------------|---|--------|--------|-------------------------------------|------------|------|---------|-----------------------|
|                                                    |   |        | 🔿 kifo | <ul> <li>Network Context</li> </ul> | O Prefixes | Apps | O Paths | 🥏 Service & DC Groups |
| REQUIRED 0                                         |   |        |        |                                     |            |      |         |                       |
| ACTIVE MURPHONE                                    |   | DACKUP |        |                                     |            |      |         |                       |
| Netskole                                           | Ť |        |        |                                     |            |      |         |                       |

- **STEP 10** Under **Active**, choose the Group configured in the previous steps from the drop-down list.
- **STEP 11** | Verify the configuration summary and click **Save & Exit**.

Verify the Configuration

- **STEP 1** Send traffic from the LAN side of the Prisma SD-WAN ION device.
- **STEP 2** On the Prisma SD-WAN web interface, navigate to the **Activity** tab.

| PRISMASD-WAN                                     | 🙆 Dashboard  | AU Map Y  | 🕏 Policies 🗸    | A Activity | 🛳 CloudBl | ades          | 🚊 suj      | er@mohan.com ❤ | 20 皆      |  |
|--------------------------------------------------|--------------|-----------|-----------------|------------|-----------|---------------|------------|----------------|-----------|--|
| Showing Activity from                            | Dec 02, 2021 | 9:11 AM   | to Dec 03.      | 2021 9:11  | AM view   | ed by Summary |            |                | C Datase  |  |
|                                                  |              |           |                 |            |           |               |            |                | C Refresh |  |
| Quick Filters                                    | Network      | Media Lin | k Quality Flows | Routing    | System C  | ellular       | TIME FRAME | 1H 1D 1W       | 1M 3M     |  |
| Modify filters to save your<br>preferences here. |              |           |                 |            |           | _             |            |                |           |  |

**STEP 3** Verify analytics on the WAN path Standard VPN.

| Quick Filters         | NETWORK                               | MEDIA         | LINK QUALITY | FLOWS             | ROUTING | SYSTEM    |                |                              |                |               | 1            | ME FRAME          | SH ID                      | sw s              | м : |
|-----------------------|---------------------------------------|---------------|--------------|-------------------|---------|-----------|----------------|------------------------------|----------------|---------------|--------------|-------------------|----------------------------|-------------------|-----|
| inne.<br>Dere Filters | Bandwis<br>every 5 mil                | kh Utilizatio | n            |                   |         | SUNMA     | ir v           | Transaction<br>every 5 miles | Stats          |               |              |                   | APPS                       |                   | v   |
| 1 Apps (523)          | /                                     |               | -            | and Party VPN     | Summery |           | ¥ 0 X          | ∎∮<br>15.                    | ht Succe       | utul 🔳 1396 : | Soccentral 📕 | int Failure       | TXNs Falure                | ± i               | c x |
| Sites (1)             |                                       |               |              |                   |         |           |                |                              | where they     | ind in        | the house    | the last          | made                       | ndi)              |     |
|                       |                                       |               |              |                   |         |           |                |                              |                |               |              |                   |                            |                   |     |
| Devices               | Kitas                                 | · • •         | lly hybrid   | uly.              |         | lan fan   | dial Agence    | 5 5K                         | and the        | -             | inima in     | أدرسالهم          | quéndo                     | lines             | 1   |
| Devices               | Klas                                  | - Pul         | llydydydyd   | lihy<br>          | a jutas | lunal ini | and land       | 50<br>256                    | and the second | waying the    | (nimeri)     | Angereration      | quinte                     | enil <sup>i</sup> |     |
|                       | N N N N N N N N N N N N N N N N N N N |               |              | 1. Hellow<br>1200 | n jul m |           | ate ( )<br>the | 5K<br>103<br>2.5k<br>0       | Delto          | 0120          | nimmi<br>200 | 26.03<br>26(1997) | <b>976 - 18</b> 10<br>2020 |                   |     |

#### **STEP 4** Verify flows on the WAN path Standard VPN.

|                                                               |        |                              |                           |                   |                 | -                              |               |                                                                                 |                |                                     |           |      |            |                             |                             |
|---------------------------------------------------------------|--------|------------------------------|---------------------------|-------------------|-----------------|--------------------------------|---------------|---------------------------------------------------------------------------------|----------------|-------------------------------------|-----------|------|------------|-----------------------------|-----------------------------|
| howing Activity from                                          | i Mari | 05, 2021 12:                 | 41 AM to                  |                   |                 |                                |               |                                                                                 |                |                                     |           |      |            |                             | C is                        |
| wick Filters                                                  |        | NETWORK N                    | IEDIA UNI                 |                   | NS ROUT         | NG SYSTEM                      |               |                                                                                 |                |                                     |           |      | TINE FRAME | 14 10                       | 1W 1H                       |
| e dify filters to save your prefere<br>ine.<br>ser Filters    | nces   | Note: Only the<br>> Advanced | last 1000 reco<br>Query 🛓 | ods for the given | tine range will | be shown. If yes               | don't find    | a specific app or                                                               | flow of intere | st, try filtering by                | "Apps".   |      |            |                             |                             |
| Apps                                                          | 1      | SRC                          | SRC PORT                  | DST               | DST PORT        | POLICY                         | SEC<br>ACTION | APPLICATION                                                                     | PROTOCOL       | RATH                                | FLOW DIR. | PKTS | VOL        | STARTTIME                   | LAST ACTIVITY               |
| Sites (1)<br>takopa Darro Sita                                | 1      | 172.55.100.97                | 51208                     | 104.192.115.54    | 443             | Untracted-web<br>default (QcG) | NW            | Palo Alto<br>Wildline<br>(an-<br>west), wildline.pa<br>loaltoretivoris.c<br>om) | TOP            | ATAT For to<br>NETSHOPS-<br>IPSIC   | LAN > WAN | 38   | 54.017 NB  | Mar 5 2021,<br>01:40:44.017 | Har 5 2021;<br>01:40:45:125 |
| Devices<br>Netskope ION                                       |        | 172.15.100.97                | 45856                     | 184,199,115,54    | 80              | Writestel web<br>default (QcS) | NW            | Palo Alto<br>Wildhre<br>(elidhre.palouho<br>metworks.com)                       | TCP            | AT&T Fber ta<br>NETSKOPE-<br>IPSEC  | UN > WIN  | 12   | 188        | Mar 5 2021.<br>004043.925   | Mar 5 2021.<br>01:40:45:125 |
| WANs                                                          |        | 172.16.100.97                | 48037                     | 34.107.215.35     | 442             | Untrasted web<br>default (QcR) | NN            | Pala Alta<br>Networks<br>(identity palaalto<br>networks.com)                    | TOP            | ATAT Flair ta<br>NETSKOPE-<br>IPSCC | MN > MM   | 21   | 8.221 KB   | Mar 5 2021,<br>00-10-44.458 | Mar & 2021,<br>01:40:45:325 |
| Direct Internet     Internet VPN     Private WAN VPN          |        | 172.35.100.97                | 33809                     | 34.107.199.164    | 443             | Untrasted web<br>default (QcR) | NA            | Palo Alto<br>Networks<br>Orgin.poloaltonet<br>werks.com/                        | TCP            | AT&T Fber to<br>NETSKOPE-<br>IPSEC  | UAN > WAN | 50   | 25.515 NB  | Mar 5 2021.<br>85:40:44.882 | Mar 5 2021,<br>01:40:45:100 |
| <ul> <li>Direct Private WAN</li> <li>3rd Party VPN</li> </ul> |        | 172.15.100.93                | 34548                     | 67.104.58.111     | 80              | Untrusted web<br>detault (QcS) | NA            | Linelight<br>(connect.lineligh                                                  | TOP            | ATAT Floer to<br>NETSHOPE-          | LAN - WAN | 12   | 775 Dytes  | Mar 5 2021,<br>00-40-44.946 | Mar 5 2021,<br>05:40:45:056 |

#### **STEP 5** | Verify the status of the Servicelink using Device Toolkit.

Netskope ION# dump servicelink status sldev=sl1ServiceLink : sl1Interface : Netskope-1Description :ID : 15748768634780249Type : service\_link (ipsec)Admin State : upAlarms : enabledNetworkContextID :Scope : localDirected Broadcast : falseMTU : 1400

IP : staticAddress : 192.168.1.1/31Parent Interface : 1Parent Device : eth5Service Endpoint : NETSKOPE-IPSECIPSec Profile : NETSKOPE\_IKEv2Authentication Type : pskLocal ID Type : local\_ipKey Exchange : ikev2IKE Reauth : noIKE Lifetime : 24 hoursIKE Remote Port : 500IKE DH Group/Encryption/Hash : modp2048/aes256/sha256ESP Lifetime : 8 hoursESP Encapsulation : AutoESP DH Group/Encryption/Hash : modp2048/aes256/sha256ESP Lifetime : 8 hoursESP Enabled : yesDPD Delay : 1DPD Timeout : 5Authentication OverrideAuthentication Type : pskLocal ID Type : customLocal ID : cloudgenix@paloaltoDevice : sl1State : upLast Change : 2021-03-05 01:49:28.414 (8h10m28s ago)Address : 192.168.1.1/31Route : 0.0.0.0/0 via 192.168.1.1 metric 0

#### Extended State : tunnel\_up

Liveliness probe status-----Type : icmplpv4 :

192.168.104.144Status : trueLatency : 4Last updated : 2021-03-05T01:49:27

# Monitor Cybersecurity Events on the Netskope Portal

## **STEP 1** | Login to the Security Admin portal.

| 🗢 😑 🗧 PingOne                                                  | 🗙 📔 🗿 Netskope Global SE Demo - Mij 🗙 🔷             | Home - Netskope × +          |                |                                                                                         |                                 |
|----------------------------------------------------------------|-----------------------------------------------------|------------------------------|----------------|-----------------------------------------------------------------------------------------|---------------------------------|
| $\leftarrow \rightarrow$ C $\oplus$ sedemo.gos                 | kope.com/ns#/dashboard?timePeriod=90_day            |                              |                |                                                                                         | x * 🖰 E                         |
| <b>≁</b> ° <                                                   | Home                                                |                              |                |                                                                                         | EDIT v Last 90 days v           |
| A Home                                                         | Summary                                             |                              |                |                                                                                         |                                 |
| ▲ Incidents ><br>♣ API-enabled ><br>Protection<br>♥ Policies > | APPLICATIONS WE<br>8880<br>40 New Applications (5%) | asires<br>498                | users<br>▲ 444 | TOTAL BYTES TOTAL<br>TOTAL BYTES TOTAL<br><b>98.1</b> G8<br>6% Uploaded, 94% Downloaded | 31.5K                           |
| Cloud →     Infrastructure                                     |                                                     |                              |                |                                                                                         |                                 |
| ⊜ Skope IT** >                                                 | Blocked Categories ()                               |                              | :              | Top Source Locations in All Categories ①                                                | # Sessions *                    |
| 🗢 CCI                                                          | CATEGORIES                                          | #ALERTS                      |                | SOURCELOCATION #SESSIONS                                                                |                                 |
| Advanced (Unlim)><br>Analytics                                 | 1 General                                           | 13.5K                        |                | 1 10890 2.08                                                                            |                                 |
|                                                                | 2 Cloud Storage                                     | 12.7K                        |                | 2 Osaka 2.22K                                                                           |                                 |
|                                                                | 3 Prohibited Websites                               | 12.2 K                       |                | 3 San Francisco 1.52K                                                                   |                                 |
|                                                                | 4 Online Ads                                        | 6.75 K                       |                | 4 Jersey City 1.47K                                                                     |                                 |
|                                                                | 5 Collaboration                                     | 986 💻                        |                | 5 Pittsburgh 1.42K                                                                      |                                 |
|                                                                | Total Sites Blocked : 3.3                           | 8K, Total Users Blocked : 61 |                |                                                                                         |                                 |
|                                                                |                                                     |                              |                |                                                                                         |                                 |
|                                                                | Top Users with Compromised Credentials ()           |                              | :              | DLP Incidents (1)                                                                       | DLP Profiles *                  |
|                                                                | USER                                                |                              | #COMPROMISES   | DLP PROFILES                                                                            | # OBJECTS W/ INCIDENTS          |
|                                                                | 1 mkøyfman+web@netskope.com                         |                              | 158            | 1 US Personally Identifiable Information                                                | 67                              |
|                                                                | 2 dru@netskope.com                                  |                              | 24             | 2 Payment Card Industry Data Security Standard. PCI-DSS                                 | 64                              |
|                                                                | 3 matt+web@netskope.com                             |                              | 22             | 3 Titus Confidential Profile                                                            | 6                               |
|                                                                | 4 jason+sedemo@netskope.com                         |                              | 18             | 4 Use Metadata Keywords                                                                 | 1                               |
|                                                                | 5 vladki≊netskope.com                               |                              | 14             |                                                                                         |                                 |
|                                                                | Vie                                                 | w more                       |                | View more                                                                               |                                 |
|                                                                |                                                     |                              |                |                                                                                         |                                 |
| Settings                                                       | Malicious Websites (1)                              |                              | ÷              | Malware (All Types) 🔘                                                                   | :                               |
| Help                                                           | SITE                                                | PUSERS ALLOWED               | RUSERS BLOCKED | MALINARE                                                                                | #FILES AFFECTED #USERS AFFECTED |
| Account                                                        | indemnity360.com/nsw-highways-yqgdk/j63Bl           | w' 0                         | 1              | Win32.Trojan.Mbt                                                                        | 2 1                             |

# **STEP 2** | Configure security policies on the **Policies** tab.

| 🔴 🕘 🌒 🔘 Netskope Glob                                  | al SE Demo - My 🗙 💉 Real-time Pro       | ataction - Policies × +                                       |              |
|--------------------------------------------------------|-----------------------------------------|---------------------------------------------------------------|--------------|
| $\leftrightarrow$ $\rightarrow$ C $\triangleq$ sedemo. | goskope.com/ns#/inline-policy-page      | ge?mode=edit&type=public-app&id=65&view=wizard                | * * 🖰 ÷      |
| <b>≁</b> «                                             | Edit [PE] - Catchpo                     | int Download Test                                             | CANCEL       |
| ← Policies                                             | Activities and actions available are de | pendent on the type of profile and applications you selected. |              |
| SSL Decryption                                         | <u>↑</u> Source                         | Access Methods = IPSec Search for Access Method               | x            |
| Real-time<br>Protection                                |                                         | 8 Found                                                       |              |
| API-enabled                                            |                                         | Client                                                        |              |
| Protection                                             | Destination                             | Explicit Proxy                                                |              |
| Scourity<br>Assessment                                 |                                         | GRE                                                           |              |
| Behavior Analytics                                     |                                         | V IPSec                                                       |              |
| PROFILES                                               |                                         | Local Proxy                                                   |              |
|                                                        |                                         | Mobile Profile                                                |              |
| Threat Protection                                      |                                         | Reverse Proxy                                                 |              |
| Inteac Protection                                      |                                         | Secure Forwarder                                              |              |
| VIED                                                   | Action 🖈 Profile & Action               | Action: Allow ~                                               |              |
| orro                                                   |                                         | ADD PROFILE -                                                 |              |
| CIEP                                                   |                                         |                                                               |              |
| App/Plugin                                             | Set Policy                              |                                                               |              |
| Domain                                                 | w Set Policy                            | [PE] - Catchpoint Download Test                               |              |
| U                                                      |                                         | + POLICY DESCRIPTION                                          |              |
| Settings                                               |                                         | T EMPRETATION                                                 |              |
| Help                                                   | Charles and Charles                     | Enabled                                                       |              |
| Account                                                | 🐨 Status                                | + POLICY SCHEDULE                                             | ( <b>0</b> ) |
|                                                        | -                                       |                                                               |              |

### **STEP 3** Go to the main dashboard and select **Skope IT** for granular security data.

The **Sites** tab shows URL analytics.

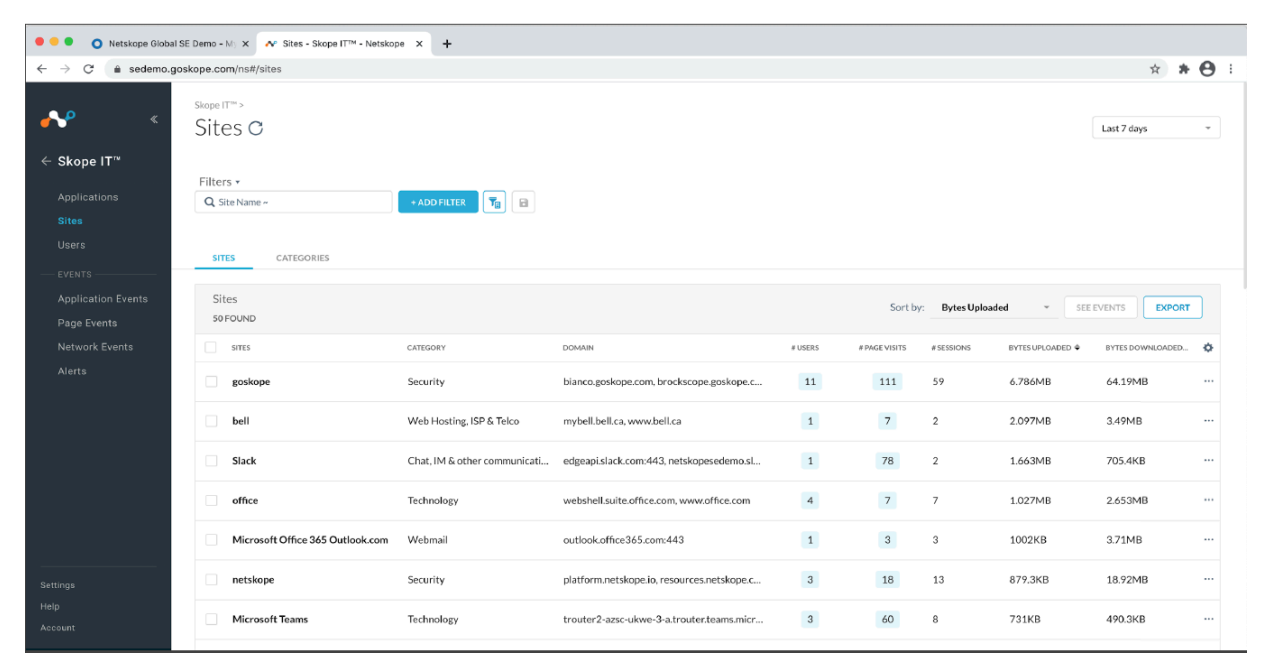

**STEP 4** | Click the **Network Events** tab to show user information, application accessed, action taken on this session and bytes transferred.

| 🔴 😑 🌑 🔘 Netskope Global                       | SE Demo - M) 🗙 💊 Network Events - Ev  | vents - Skor × +             |                              |           |          |              |          |             |           |            |            |
|-----------------------------------------------|---------------------------------------|------------------------------|------------------------------|-----------|----------|--------------|----------|-------------|-----------|------------|------------|
| $\leftarrow$ $\rightarrow$ C $\cong$ sedemo.g | oskope.com/ns#/network-events         |                              |                              |           |          |              |          |             |           | ☆ <b>*</b> | <b>e</b> : |
| <b>≁</b> «                                    | skope IT™> Events ><br>Network Events | S 0                          |                              |           |          |              |          |             |           | Last 7 Da  | ays -      |
| ← Skope IT™                                   |                                       |                              |                              |           |          |              |          |             |           |            |            |
| Applications<br>Sites<br>Users                | FILTERS ▼<br>Q Application ~          |                              |                              |           |          |              |          |             |           |            |            |
| EVENTS                                        | Network Events<br>48 CREATED          |                              |                              |           |          |              | Sort by: | Time        | ¥         | EXPORT     |            |
| Application Events                            | TIME \$                               | USERNAME                     | APPLICATION                  | DST PORT  | IP PROTO | TRAFFIC TYPE | ACTION   | TOTAL BYTES | BYTES U   | BYTES D    | 0          |
| Network Events                                | ④ 3/2/2021 12:27 PM                   | george+sedemo@netskope.com 🛤 | wp-west.npademo.com          | HTTP (80) | TCP      | PrivateApp   | 🛛 Allow  | 737 Bytes   | 332 Bytes | 405 Bytes  |            |
| Alerts                                        | ④ 3/2/2021 12:27 PM                   | george+sedemo@netskope.com 👪 | 📸 nasdaq.fedility.mynetskope | HTTP (80) | TCP      | PrivateApp   | Allow    | 21.99KB     | 16.58KB   | 5.41KB     |            |
|                                               | ④ 3/2/2021 12:27 PM                   | george+sedemo@netskope.com 🏜 | Wp-east.npademo.com          | HTTP (80) | TCP      | PrivateApp   | Ø Allow  | 400.4KB     | 384.5KB   | 15.93KB    |            |
|                                               | ④ 3/2/2021 12:26 PM                   | george+sedemo@netskape.com ≛ | Wp-east.npademo.com          | SSH (22)  | TCP      | PrivateApp   | Allow    | 7.396KB     | 4.186KB   | 3.211KB    |            |
|                                               | ⊕ 3/2/2021 12:26 PM                   | george+sedemo@netskope.com 🏜 | wp-west.npademo.com          | HTTP (80) | TCP      | PrivateApp   | Ø Allow  | 31.88KB     | 29.21KB   | 2.672KB    |            |
|                                               | ④ 3/2/2021 11:56 AM                   | george+sedemo@netskope.com 👪 | wp-west.npademo.com          | HTTP (80) | TCP      | PrivateApp   | Ø Allow  | 737 Bytes   | 332 Bytes | 405 Bytes  |            |
| Settings                                      | ④ 3/2/2021 11:56 AM                   | george+sedemo@netskope.com 👪 | * wp-east.npademo.com        | SSH (22)  | TCP      | PrivateApp   | Ø Allow  | 7.396KB     | 4.186KB   | 3.211KB    |            |
| Heip<br>Account                               | ⊕ 3/2/2021 11:55 AM                   | george+sedemo@netskope.com 🛤 | wp-west.npademo.com          | HTTP (80) | TCP      | PrivateApp   | 🛛 Allow  | 402.2KB     | 385.6KB   | 16.63KB    |            |

**STEP 5** Click on **Alerts** to see what policy was applied to a flow and what action was taken on it and if there were malicious objects detected in this flow.

| 🗧 🗧 🌑 💽 Netskope Global S                                        | E Demo - M) 🗙 📣 Alerts - Events - Sko | ppe IT™ - N × +                |          |           |          |                                  |           |                   |            |
|------------------------------------------------------------------|---------------------------------------|--------------------------------|----------|-----------|----------|----------------------------------|-----------|-------------------|------------|
| $\leftarrow$ $\rightarrow$ $\mathcal{C}$ $\triangleq$ sedemo.gos | skope.com/ns#/alerts?query=(acked%    | 20eq%20'false')                |          |           |          |                                  |           | ☆ <b>*</b>        | <b>0</b> : |
|                                                                  | Skope IT™ > Events ><br>Alerts C      |                                |          |           |          |                                  |           | Last 7 Days       | •          |
| ← Ѕкоре П                                                        | FILTERS V                             |                                |          |           |          |                                  |           |                   |            |
| Applications<br>Sites                                            | Q Application ~                       | Acknowledged: No × + ADD       | FILTER T |           |          |                                  |           |                   |            |
| Users<br>— Events — — — — — — — — — — — — — — — — — — —          | Alerts                                |                                |          |           |          | Sort by: Time                    | * ACKN    | IOWLEDGE + EXPORT | ]          |
| Application Events                                               | TIME \$                               | NAME                           | TYPE     | ACTION    | ACTIVITY | POLICY NAME                      | SITE OBJE | ст                | 0          |
| Page Events<br>Network Events                                    | ① ④ 3/5/2021 3:03 PM                  | [RProxy Box] Block Downloads   | policy   | block     | Download | [RProxy Box] Block Downloads to  | Box 5M    | 3.mp3             |            |
| Alerts                                                           | ④ 3/5/2021 2:29 PM                    | [RProxy Box] Block Downloads   | policy   | block     | Download | [RProxy Box] Block Downloads to  | Box 5M    | 3.mp3             |            |
|                                                                  | ● 3/5/2021 1:54 PM                    | [RProxy Box] Block Downloads   | policy   | block     | Download | [RProxy Box] Block Downloads to  | Box 5M    | 3.mp3             |            |
|                                                                  | ④ 3/5/2021 1:29 PM                    | [FINRA Compliance] - Alert use | policy   | useralert | Post     | [FINRA Compliance] - Alert users | Slack     |                   |            |
|                                                                  | ④ 3/5/2021 1:29 PM     ⑤              | [FINRA Compliance] - Alert use | DLP      | useralert | Post     | [FINRA Compliance] - Alert users | Slack     |                   |            |
|                                                                  | ① ④ 3/5/2021 1:29 PM     ③            | [FINRA Compliance] - Alert use | DLP      | useralert | Post     | [FINRA Compliance] - Alert users | Slack     |                   |            |
| Settings                                                         |                                       | [FINRA Compliance] - Alert use | policy   | useralert | Post     | [FINRA Compliance] - Alert users | Slack     |                   |            |
| Help                                                             | @ 3/5/2021 1:29 PM                    | [FINRA Compliance] - Alert use | policy   | useralert | Post     | [FINRA Compliance] - Alert users | Slack     |                   |            |
| Recourt                                                          | ⊕ 3/5/2021 1:29 PM                    | [FINRA Compliance] - Alert use | DI P     | useralert | Post     | FINRA Compliancel - Alert users  | Slack     |                   |            |